# インターネットー時ファイルの削除方法[InternetExplorer]

Internet Explorer6 での手順

Internet Explorer7 での手順

#### 1 InternetExplorer のウィンドウをすべて閉じ、コントロールパネルを開きます。

 ・Windows XP 及び Windows Vista の場合は、 コントロールパネルは「クラシック表示」の表示設定にします。 Microsoft 社関連ページ「<u>コントロールパネルを表示してみよう</u>」
 ・Windows2000 の場合は、 [スタートボタン]→[設定]→[コントロールパネル]からコントロールパネルを表示します。

## 2「インターネットオプション」をダブルクリックします。

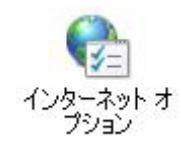

3 インターネットオプションのプロパティが開くので「全般」タブの「ファイルの削除」をクリックしま す。

| インターネット オブション 🔹 💽 🔀                                                                                  |
|----------------------------------------------------------------------------------------------------|
| 全般 セキュリティ プライバシー コンテンツ 接続 プログラム 詳細設定                                                                 |
| ホームページ<br>ホームページとして使用するページは変更できます。<br>アドレス(B):<br>現在のページを使用(C) 標準設定(C) 空白を使用(C)                      |
| インターネットー時ファイル<br>インターネットで表示したページは特別なフォルダに保存され、次回からは<br>短時間で表示できます。<br>Cookie の削除(①) ファイルの削除(①) 設定(S) |
| 展歴のフォルダには表示したページへのリンクが含まれます。これを使用す<br>ると、最近表示したページへすばやくアクセスできます。<br>ページを履歴に保存する日数化: 20 、 履歴のクリア(出)   |
| 色図                                                                                                   |
| OK キャンセル 適用(A)                                                                                       |

4 ファイルの削除画面が表示されたら、「すべてのオフラインコンテンツを削除する」にチェックを 入れ、「OK」ボタンを押します。

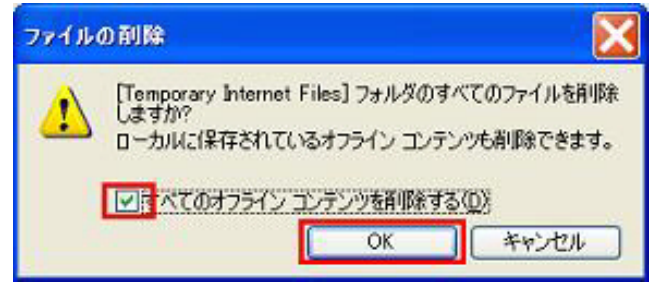

多少時間がかかる場合があります。

5 続いて「Cookie の削除」ボタンを押します。

| インターネット オブション ? 🔀                                                                                     |
|----------------------------------------------------------------------------------------------------|
| 全般 セキュリティ プライバシー コンテンツ 接続 プログラム 詳細設定                                                                  |
| ホームページ<br>ホームページとして使用するページは変更できます。<br>アドレス(B):<br>現在のページを使用(2)] (標準設定(2)] (空白を使用(3)]                  |
| インターネットー・時ファイル<br>インターネットで表示したページは特別なフォルダに保存され、次回からは<br>短時間で表示できます。<br>Cookie の削除(の) ファイルの削除(の) 設定(S) |
| 履歴<br>履歴のフォルダには表示したページへのリンクが含まれます。これを使用す<br>ると、最近表示したページへすばやくアクセスできます。<br>ページを履歴に保存する日数(L): 20        |
| 色② 7ォントN 言語Q ユーザー補助(E)                                                                                |
| OK キャンセル 適用( <u>A</u> )                                                                               |

6 確認画面が表示されたら、「OK」ボタンを押します。

| Gookie | លត់មន្ត្                                                  | < |
|--------|-----------------------------------------------------------|---|
| 1      | [Temporary Internet Files] フォルダにあるすべての<br>Cookie を削除しますか? | ) |
| _      | OK キャンセル                                                  | ] |

7 インターネットオプションの画面に戻ったら、「OK」ボタンを押して作業は完了です。 電子入札システムに接続できるか確認してください。

| ンターネット オプション 🕐                                                                     | D  |
|------------------------------------------------------------------------------------|----|
| 全般 セキュリティープライバシー コンテンツ 接続 プログラム 詳細設定                                               |    |
| ホームページ<br>ホームページとして使用するページは変更できます。<br>アドレス(B):                                     | 1  |
| 現在のページを使用(2) 標準設定(2) 空白を使用(2)                                                      |    |
| インターネットー時ファイル<br>インターネットで表示したページは特別なフォルダに保存され、次回からは<br>短時間で表示できます。<br>Cookie の削除() |    |
| 履歴<br>履歴のフォルダには表示したページへのリンクが含まれます。これを使用す<br>ると、最近表示したページへすばやくアクセスできます。             |    |
| ページを履歴に保存する日数(L): 20 章 履歴のグリア(L)<br>色(Q) フォント(L) 言語(L) ユーザー補助(E)                   | )  |
| OK キャンセル 適用(A                                                                      | ). |

#### 1 InternetExplorer のウィンドウをすべて閉じ、コントロールパネルを開きます。

 ・Windows XP 及び Windows Vista の場合は、 コントロールパネルは「クラシック表示」の表示設定にします。 Microsoft 社関連ページ「コントロールパネルを表示してみよう」
 ・Windows2000 の場合は、

[スタートボタン]→[設定]→[コントロールパネル]からコントロールパネルを表示します。

## 2「インターネットオプション」をダブルクリックします。

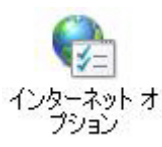

3 インターネットオプションのプロパティが開くので、

「全般」タブの「閲覧の履歴」の「削除」をクリックします。

| (ンターネットのプロパティ                                                                            | ?                               |
|------------------------------------------------------------------------------------------|---------------------------------|
| 全般 セキュリティ フライバシー コンテンツ 接続 フログラム 詳細設<br>ホーム ページ<br>2000 2000 2000 2000 2000 2000 2000 200 | 定したのけて                          |
| (現在のページを使用(2)) (標準設定(2)) (空白)                                                            | (使用(B)                          |
| 開复の履歴  ・時ファイル、履歴、Cookie、保存されたパスワード、および We の情報を削除します。                                     | b フォーム<br>定©                    |
| ないか 検索の既定の動作を変更します。                                                                      | ϯ                               |
| タブの中の Web ページの表示方法を設定しま<br>す。<br>デザイン<br>色図 言語(2) フォント(2) ユーザ                            | 定( <u>1)</u><br>一補助( <u>E</u> ) |
| <u>ОК</u> (++v)セル                                                                        | 適用(4)                           |

4 「閲覧の履歴の削除」画面のインターネットー時ファイルの「ファイルの削除」ボタンをクリックします。

| 閲覧の履歴の削除                                                         |                        |
|------------------------------------------------------------------|------------------------|
| インターネットー・時ファイル<br>表示の高速化のために保存された Web ページ、イメー<br>ジおよびメディアのコピーです。 |                        |
| Cookie<br>ログイン情報などを保存するために Web サイトによってコ<br>ンピュータに格納されたファイルです。    | Cookie の削除( <u>O</u> ) |
| <b>履歴</b><br>閲覧した Web サイトの一覧です。                                  | 履歴の削除(出)               |
| <b>フォーム データ</b><br>フォームに入力して保存された情報です。                           | フォームの削除(生)             |
| パスワード<br>以前ログオンした Web サイトへ再度ログオンするときに自<br>動的に入力されるパスワードです。       | パスワードの削除企の             |
| 関ロの展歴の削減についての詳細                                                  | A) (1915)              |

5 確認画面が表示されたら、「はい」ボタンを押します。多少時間がかかる場合があります。

| 77110 | 削除                                                  |                     |
|-------|-----------------------------------------------------|---------------------|
|       | Internet Explorer の一時ファイル<br>すか?<br>(はい <u>(少</u> ) | いをすべて削除しま<br>(いいえの) |

6 続いて「Cookie の削除」ボタンを押します。

| 閲覧の履歴の削除                                                         |                   |
|------------------------------------------------------------------|-------------------|
| インターネットー・時ファイル<br>表示の高速化のために保存された Web ページ、イメー<br>ジおよびメディアのコピーです。 | 77-11-0前1除空。      |
| Cookie<br>ログイン情報などを保存するために Web サイトによってコ<br>ンピュータに格納されたファイルです。    | Cookie の削除(Q)     |
| <b>履歴</b><br>閲覧した Web サイトの一覧です。                                  | 履歷の削除(出)          |
| <b>フォーム データ</b><br>フォームに入力して保存された情報です。                           | フォームの削除(匠)        |
| パスワード<br>以前ログオンした Web サイトへ再度ログオンするときに自<br>動的に入力されるパスワードです。       | パスワードの前路秋空。       |
| 関係の履歴の削除についての詳細 すべて削除 化                                          | 9 <b>(#</b> 1560) |

7 確認画面が表示されたら「はい」ボタンを押します。

| Cookie   | の削除                                                          |                      |
|----------|--------------------------------------------------------------|----------------------|
| <u>.</u> | [Temporary Internet Files] フォルダにある<br>Cookie を削除しますか?<br>はいい | すべての<br>え <u>い</u> ) |

8「閲覧の履歴の削除」画面に戻ったら、「閉じる」ボタンを押して画面を閉じて、作業は終了です。

電子入札システムに接続できるかどうかを確認してください。

| 閲覧の履歴の削除                                                          |               |
|-------------------------------------------------------------------|---------------|
| インターネットー時ファイル<br>表示の高速化のために保存された Web ページ、イメー<br>ジおよびメディアのコピーです。   | ファイルの削除(E)    |
| Cookie<br>ログイン情報などを保存するために Web サイトによってコ<br>ンピュータに格納されたファイルです。     | Cookie の削除(Q) |
| <b>厳歴</b><br>閲覧した Web サイトの一覧です。                                   | 履歴の消明余任)      |
| フォーム データ<br>フォームに入力して保存された情報です。                                   | フォームの削除(生)    |
| <b>パスワード</b><br>以前ログオンした Web サイトへ再度ログオンするときに自<br>動的に入力されるパスワードです。 | パスワードの前場余(空)  |
| 開覧の履歴の削縮についての詳細 すべて削除(                                            | a             |